## **CADASTRAMENTO DOS CUPONS NO APP DA PLANEJAR**

1º- Selecione na "<u>Aba dos Menus</u>" o ícone "<u>Rifas</u>";

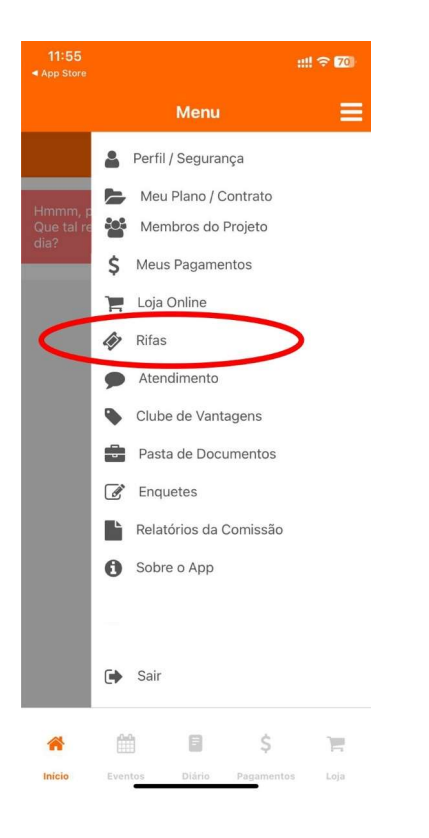

2º- Selecione a rifa "Formando em Alto Mar 03";

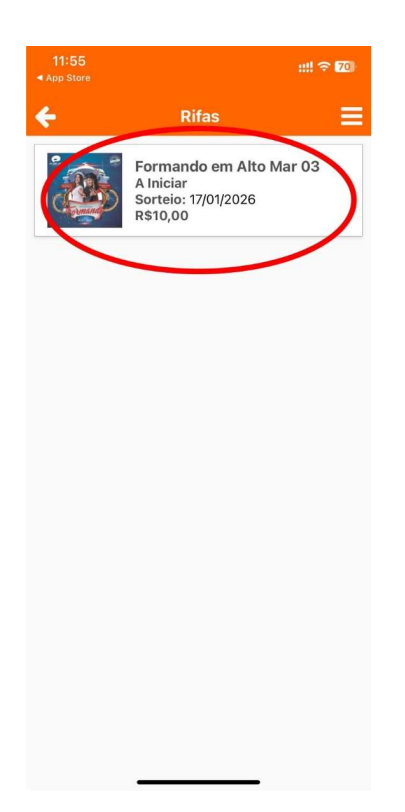

## 3º- Selecione o "<u>Bilhete</u>" que deseja cadastrar;

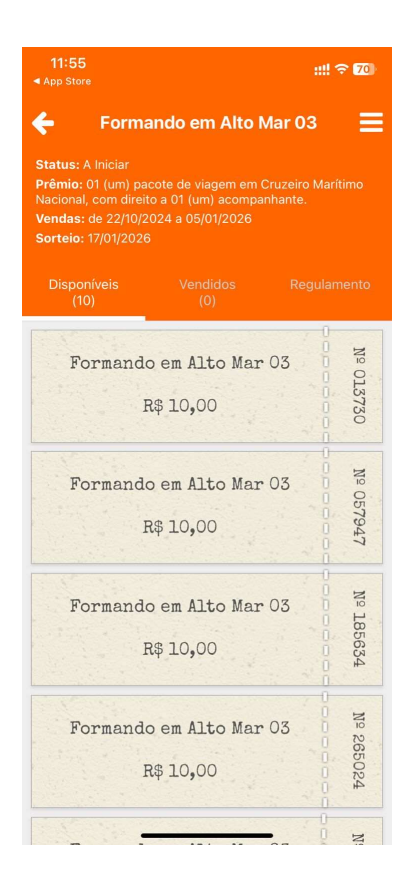

## 4º- Após selecionar "<u>Clique</u>" no ícone do "<u>Carrinho</u>" abaixo;

|                                                                                                    |                                 |                            | ::!! | ::!! 🗢 70) |  |
|----------------------------------------------------------------------------------------------------|---------------------------------|----------------------------|------|------------|--|
| <ul> <li>← Formando em Alto Mar 03 ■</li> <li>Status: Em Andamento<br/>Prêmio: 01 (um) pacote de viagem em Cruzeiro Marítimo<br/>Nacional, com direito a 01 (um) acompanhante.</li> <li>Vendas: de 21/10/2024 a 05/01/2026</li> </ul> |                                 |                            |      |            |  |
| Sorteid<br>Disp<br>(                                                                                                    | o: 17/01/2020<br>oníveis<br>10) |                            |      |            |  |
| F                                                                                                    | formand                         | o em Alto Mar<br>R\$ 10,00 | 03 0 | № 013730   |  |
| F                                                                                                    | formand                         | o em Alto Mar<br>R\$ 10,00 | 03 0 | № 057947   |  |
| F                                                                                                    | formand                         | o em Alto Mar<br>R\$ 10,00 | 03 0 | № 185634   |  |
| F                                                                                                    | formand                         | o em Alto Mar<br>R\$ 10,00 | 03   | Nº 26502   |  |
| No.                                                                                                    |                                 |                            |      | N N        |  |

## 5º- Preencher os dados e depois clicar em "Confirmar"

| Venda de Bilhete Nº 013730                                                                           | ×                       |  |  |  |
|----------------------------------------------------------------------------------------------------|-------------------------|--|--|--|
| Comprador                                                                                            |                         |  |  |  |
| CPF                                                                                                  |                         |  |  |  |
| Email                                                                                                |                         |  |  |  |
| Telefone                                                                                             |                         |  |  |  |
| Ao registrar a venda, o comprador<br>um e-mail contendo as informações o<br>número do(s) bilhete(s). | receberá<br>Ja rifa e o |  |  |  |
| Valor Total:F                                                                                        | ₹\$ 10,00               |  |  |  |
| Confirmar                                                                                            |                         |  |  |  |
|                                                                                                    |                         |  |  |  |
|                                                                                                    |                         |  |  |  |